### One Percent Auxiliando pessoas e seus empreendimentos.

### Onde encontrar os números de recibos antigos do Imposto de Renda (DIRPF) via **govbr**

Olá, você não sabe onde estão ou não achou seus recibos do imposto de renda, não se preocupe, poderá recuperar-lo pelo site gov.br. Fizemos um passo a passo para mostrar onde você consegue recuperar esses números, a declaração completa e até os backups de todos os impostos de anos anteriores.

Esse passo a passo foi feito para você fazer via computador, porém também serve para ser feito via smart fone, só vai mudar um pouco a "cara" do site, mas os passos permanecem os mesmo. Vamos lá?

1. Acessar o site: gov.br - Acesse sua conta (acesso.gov.br)

Clicar em entrar no canto superior direito, vai abrir a pagina abaixo. Digite seu CPF, clique continuar, Vai abrir nova pagina, digite sua senha clique em entrar.

OBS: Se ainda não tiver cadastro no gov.br clica no link abaixo e veja como é facil fazer o cadastro.

#### https://www.gov.br/governodigital/pt-br/conta-gov-br/conta-gov-br/

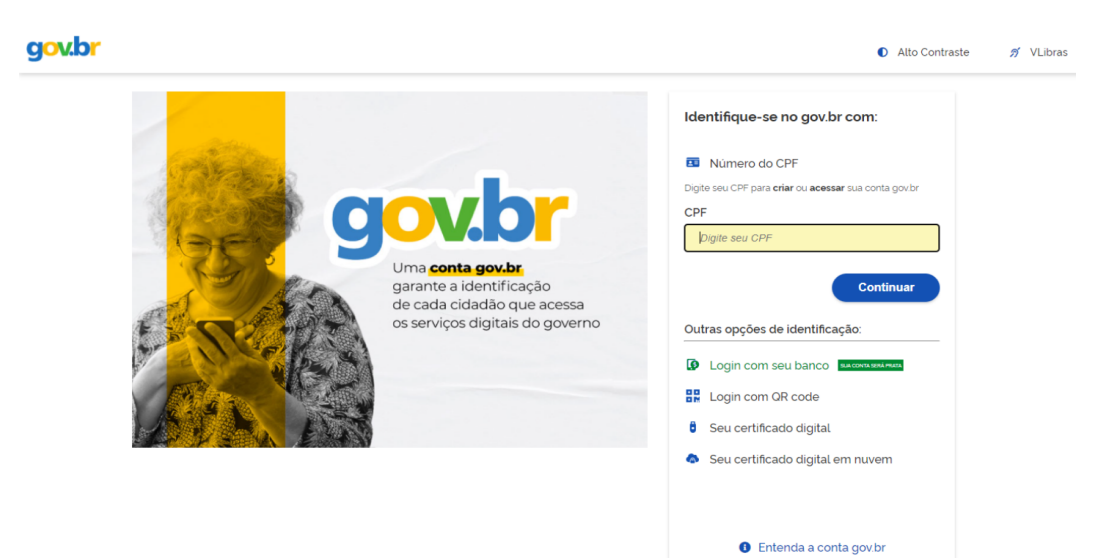

2. Vai abrir a tela abaixo. Clique no GOV.BR no canto superior esquerdo.

|                      |                      | ×   + |                                                                 |                          |                                      | V -       |     |
|----------------------|----------------------|-------|-----------------------------------------------------------------|--------------------------|--------------------------------------|-----------|-----|
|                      | contas.acesso.gov.br |       |                                                                 |                          |                                      | 6 \$      | - 6 |
| g <mark>ov.br</mark> |                      |       |                                                                 |                          | Alto Contraste                       | 🔊 VLibras |     |
|                      | MINHA ÁREA           |       | 😭 > Minha área                                                  |                          |                                      |           |     |
|                      | Dados Básicos        |       | Seja bem-vindo(a),                                              |                          |                                      |           |     |
|                      | Endereço             |       | Gerencie informações, privac                                    | idade e segurança da sua | conta <b>gov.br</b>                  |           |     |
|                      | Segurança            |       |                                                                 |                          |                                      |           |     |
|                      | Privacidade          |       |                                                                 |                          |                                      |           |     |
|                      |                      |       | <b>0</b>                                                        |                          |                                      |           |     |
|                      |                      |       | DADOS BÁSICOS                                                   | ENDEREÇOS                | SEGURANÇA                            |           |     |
|                      |                      |       | adicione ou altere seu nome, e-<br>mail e telefone.             | Gerencie seus endereços. | Aumente a segurança da sua<br>conta. |           |     |
|                      |                      |       |                                                                 |                          |                                      |           |     |
|                      |                      |       |                                                                 |                          |                                      |           |     |
|                      |                      |       |                                                                 |                          |                                      |           |     |
|                      |                      |       |                                                                 |                          |                                      |           |     |
|                      |                      |       | <u> </u>                                                        |                          |                                      |           |     |
|                      |                      |       | Aumente a confiabilidade da                                     |                          |                                      |           |     |
|                      |                      |       | sua conta e gerencie o acesso a<br>seus dados pelos serviços do |                          |                                      |           |     |
|                      |                      |       | governo.                                                        |                          |                                      |           |     |

# One Percent Auxiliando pessoas e seus empreendimentos.

3. Nessa nova tela conforme abaixo, é só clicar em obter copia da declaração.

| 💊 Governo Federal - Governo do Br 🗴 😤 Extrato IRPF 🛛 🗙  | +                                                | ×                                                                                | - a >     |
|---------------------------------------------------------|--------------------------------------------------|----------------------------------------------------------------------------------|-----------|
| ← → C ☆ 🔒 www.gov.br/pt-br                              |                                                  | 论 ☆                                                                              | ) 🛪 🗆 🍈 🗄 |
| govbr<br>≡ Governo do Brasil                            | Órgãos do Governo Acesso à Infor                 | mação Legislação Acessibilidade 🛈 🛓 Entrar                                       |           |
| O que você procura?                                     | Q Reunimos em um                                 | n só lugar serviços do Governo do Brasil para você                               | ¥:        |
|                                                         | viços do Governo para                            | VOCÊ                                                                             |           |
| Dobter cópia de declaração                              | 1 Sacar o Abono Salarial                         | Finanças. Impostos e Gestão Pública NOVO<br>Consultar e solicitar a devolução de |           |
| Obter cópia do número do recibo do     Imposto de Renda | 2 Consultar CPF                                  | Valores a Receber                                                                |           |
| Consultar restituição de imposto de renda               | 3 Certificado Nacional de Vacinação COVID-<br>19 | Finanças, Impostos e Gestão Pública<br>Entregar Meu Imposto de Renda (DIRPF)     |           |
| Consultar dividas e pendências fiscais                  | 4 Obter a Carteira de Trabalho                   | Educação e Pesquisa<br>Inscrição no ProUni (ProUni)                              |           |
| m Emitir certidão de regularidade fiscal                | 5 Solicitar Certidão para Saque de               |                                                                                  |           |
|                                                         | PIS/PASEP/FGTS                                   | Educação e Pesquisa                                                              |           |

4. Vai abrir outra tela, clica em entrar com gov.br do lado direto.

| Pcac                                                                                                    | CÓDIGO DE ACESSO                    | ACESSO GOVBR                                                                                                    |
|----------------------------------------------------------------------------------------------------|-------------------------------------|----------------------------------------------------------------------------------------------------|
| CENTRO VIRTUAL<br>DE ATENDIMENTO<br>Para cadastrar um procurador, o contribuinte pode utilizar:                                                                                                    | CPF/CNPJ                            | O GovBR é um serviço online de                                                                                            |
| <ul> <li>a opção "Procuração Eletrônica", disponível no Portal e-CAC<br/>(o contribuinte e seu procurador precisam ter certificado<br/>digital);</li> </ul>                                                                                                    | CÓDIGO DE ACESSO                    | identificação e autenticâção digital do<br>cidadão em único meio, para acesso ao:<br>diversos serviços públicos digitais. |
| a opção "Solicitação de Procuração para a Receita Federal",<br>disponível fora do Portal e-CAC (apenas o procurador precisa<br>ter certificado digital).                                                                                                    | SENHA                               | Entrar com govbr                                                                                                    |
| Restrições de Acesso:<br>Visando maior estabilidade do sistema, foram adotadas medidas de<br>controle de acesso ao e-CAC:                                                                                                    | Avançar                             | Saiba mais sobre GOV.BR                                                                                                   |
| durante o período das 8:00 às 18:00, serão permitidos<br>acessos realizados por aplicações robotizadas que realizem<br>volume de acesso considerados acelável, ou seja, 500<br>requisições por segundo, da mesma crigem;                                                                     | Saiba como gerar o código de acesso |                                                                                                    |
| <ul> <li>após as 18 horas, serão liberados os acessos robolizados de<br/>grande volume;</li> </ul>                                                                                                    |                                     |                                                                                                    |
| acessos por humanos podem ser efetuados sem restrição de<br>horário.                                                                                                    |                                     |                                                                                                    |
| ATENÇÃO:<br>As reformaçãos constitas nos sistemas informatizados da<br>Administração Pública estão protegidas por seglo. Todo acoso é<br>monitorado e condituído: A outro confinuidade à navegação neste<br>estivição o susida doctava a ociende das responsabilidades<br>privacidade e Usa. |                                     |                                                                                                    |

OBS: A tela acima talvez peça seu login e senha, preencha e clica em entrar.

5. Já estamos quase lá, calma. Vai abrir a tela abaixo. Nesta tela você tem duas opções para acesar sua declaração. Pode clicar no atalho no canto superior esquerdo em Meu imposto de Renda ou em Declarações e Demonstrativos.

| Pcac                                                           |                                                                     |                                                                        |                                                                             |                                                                 |                       |                         |                           |
|----------------------------------------------------------------|---------------------------------------------------------------------|------------------------------------------------------------------------|-----------------------------------------------------------------------------|-----------------------------------------------------------------|-----------------------|-------------------------|---------------------------|
| CENTRO VIRTUAL<br>DE ATENDIMENTO                               | LOCALIZAR SERVIÇO                                                   |                                                                        |                                                                             | Q                                                               | <u>88</u> .           | Alterar perfi de acesso | Acesse a sua <u>catca</u> |
| SERVIÇOS EM DESTAQUE                                           |                                                                     |                                                                        |                                                                             |                                                                 |                       |                         |                           |
| Meu Imposto de Renda<br>(Extrato da DIRPF)                     | Cadastros                                                           | Certidões e Situação Fiscal                                            | Cobrança e Fiscalização                                                     | Declarações e Demonstrativos                                    | Dívida Ativa da União | Legisla                 | ção e Processo            |
| Processos Digitais (e-<br>Processo)                            | Pagamentos e Parcelamentos                                          | Regimes e Registros Especiais                                          | Restituição e Compensação                                                   | Senhas e Procurações                                            | Outros                |                         |                           |
| Serviços disponíveis via CHAT                                  |                                                                     |                                                                        |                                                                             |                                                                 |                       |                         |                           |
|                                                                | Prozado Contribuinto                                                |                                                                        |                                                                             |                                                                 |                       |                         |                           |
| UEL Caine Restal                                               | Frezado Contribuinte,                                               |                                                                        |                                                                             |                                                                 |                       |                         |                           |
| Consulta Comprovante de<br>Pagamento - DARF, DAS, DAE<br>e DJE | Seja bem-vindo ao Portal e-CAC<br>Ao concluir o uso do portal, para | c da Receita Federal, um ambiente<br>garantir a proteção de seus dados | seguro, onde você pode utilizar dez<br>s, lembre-se sempre de clicar no bot | enas de serviços com maior conforto<br>ão "Sair com segurança". | e comodidade.         |                         |                           |
| Consulta Pendências -<br>Situação Fiscal                       |                                                                     |                                                                        |                                                                             |                                                                 |                       |                         |                           |
| Meu Imposto de Renda<br>(Extrato da DIRPF)                     |                                                                     |                                                                        |                                                                             |                                                                 |                       |                         |                           |
|                                                                |                                                                     |                                                                        |                                                                             |                                                                 |                       |                         |                           |
|                                                                |                                                                     |                                                                        |                                                                             |                                                                 |                       |                         |                           |
|                                                                |                                                                     |                                                                        |                                                                             |                                                                 |                       |                         |                           |
|                                                                |                                                                     |                                                                        |                                                                             |                                                                 |                       |                         |                           |
|                                                                |                                                                     |                                                                        |                                                                             |                                                                 |                       |                         |                           |
|                                                                |                                                                     |                                                                        |                                                                             |                                                                 |                       |                         |                           |
|                                                                |                                                                     |                                                                        |                                                                             |                                                                 |                       |                         |                           |
|                                                                |                                                                     |                                                                        |                                                                             |                                                                 |                       |                         |                           |
|                                                                |                                                                     |                                                                        |                                                                             |                                                                 |                       |                         |                           |
|                                                                |                                                                     |                                                                        |                                                                             |                                                                 |                       |                         |                           |
| ittps://cav.receita.fazenda.gov.br/ecac/#                      |                                                                     |                                                                        |                                                                             |                                                                 |                       |                         |                           |
|                                                                |                                                                     | (                                                                      | <b>Dhe Perc</b>                                                             | ent                                                             |                       |                         |                           |
|                                                                |                                                                     | Av. José de                                                            | e Souza Campos                                                              | s, 753 — Anexo                                                  | I                     |                         |                           |
|                                                                |                                                                     | Cambu                                                                  | (113025-3201C                                                               | amninas-SP                                                      |                       |                         |                           |
|                                                                |                                                                     | Camba                                                                  | ttps://1porcont.c                                                           | om br/                                                          |                       |                         |                           |
|                                                                |                                                                     | n<br>                                                                  | inps.// ipercent.c                                                          |                                                                 |                       |                         |                           |
|                                                                |                                                                     | W                                                                      | hatsapp: 19 999                                                             | 69-1749                                                         |                       |                         |                           |

## One Percent Auxiliando pessoas e seus empreendimentos.

6. Vai abrir a tela abaixo. Agora procura DIRF - Declaração do Imposto Sobre a Renda da Pessoa Física, a opção Meu Imposto de Renda.

|                                                                 | LOCALIZAR SERVIÇO                                                             | ٩                                                    | Aterar perfi de acesso        | Acesse a sua <u>caixa posta</u> |
|-----------------------------------------------------------------|-------------------------------------------------------------------------------|------------------------------------------------------|-------------------------------|---------------------------------|
| SERVIÇOS EM DESTAQUE                                            | Cadastros Certidões e Situação Fiscal Cobrança e Fiscaliza                    | ção Declarações e Demonstrativos D                   | ívida Ativa da União Legislaç | ão e Processo                   |
| Processos Digitais (e-<br>Processo)                             | Pagamentos e Parcelamentos Regimes e Registros Especiais Restituição e Compen | sação Senhas e Procurações                           | Outros                        |                                 |
| Serviços disponíveis via CHAT                                   | Declarações e Demonstrativos                                                  |                                                      |                               |                                 |
| SERVIÇOS MAIS ACESSADOS                                         | Consulta Destrimentas Informadas ara Esplas Destritores                       | DCTF – Declaração de Débitos e Créditos Tr           | ibutários Federais            |                                 |
| * Caixa Postal                                                  | Cópia de Declaração                                                           | <ul> <li>Assinar e Transmitir DCTFWeb</li> </ul>     |                               |                                 |
| Consulta Comprovante de<br>Pagamento - DARF, DAS, DAE           | DERCAT - Declaração de Regularização Cambial e Tributária                     | DIRF – Declaração do Imposto de Renda Re             | lido na Fonte                 |                                 |
| Consulta Pendências -                                           | Entrega da Declaração de Regularização Cambial e Tributária                   | <ul> <li>Extrato do Processamento da DIRF</li> </ul> |                               |                                 |
| Situação Fiscal                                                 | DIRPF - Declaração do Imposto sobre a Renda da Pessoa Física                  | DME-Declaração de Operações Liquidadas o             | om Moeda em Espécie           |                                 |
| <ul> <li>Meu Imposto de Renda<br/>(Extrato da DIRPF)</li> </ul> | Acessar Camê-Leão                                                             | Apresentar a DME                                     |                               |                                 |
|                                                                 | Meu Imposto de Renda (Extrato da DIRPF)                                       |                                                      |                               |                                 |
|                                                                 | Obras – Aferição, Alvarás e Habite-se                                         | SPED - Sistema Público de Escrituração Dig           | tal                           |                                 |
|                                                                 | Acessar o Sero - Serviço Eletrônico para Aferição de Obras                    | Acessar EFD-Reinf                                    |                               |                                 |
|                                                                 | Acessar o SisobraPref - Sistema de Alvarás e Habite-se                        | <ul> <li>Habilitação de Usuário no SPED</li> </ul>   |                               |                                 |
|                                                                 |                                                                               |                                                      |                               |                                 |
|                                                                 |                                                                               |                                                      |                               |                                 |
|                                                                 |                                                                               |                                                      |                               |                                 |
|                                                                 |                                                                               |                                                      |                               |                                 |
|                                                                 |                                                                               |                                                      |                               |                                 |
|                                                                 |                                                                               |                                                      |                               |                                 |
|                                                                 |                                                                               |                                                      |                               |                                 |

7. Na proxima tela q vai abrir você vai achar todas as suas declarações e recibos separados por Ano.

| Process                                                                                                    | samento                                                                                                    | Declaração                                                                                                    | Pagamento                                                                                                    | Restituição                                                                                                    |
|----------------------------------------------------------------------------------------------------|----------------------------------------------------------------------------------------------------|----------------------------------------------------------------------------------------------------|----------------------------------------------------------------------------------------------------|----------------------------------------------------------------------------------------------------|
| Processamento     Extrat do Processamento     Pendências de Malha     Antecipar Entrega de Documentos de     Declaração em Malha     Responder Intimação ou Notificação da Malha     Fiscal |                                                                                                    | Preencher Declaração Online     Baixar Arquivo da Declaração Entregue     Accesar Carnê-Leão     Consultar Rendimentos Informados por Pontes     Pagadoras                                                                                                    | <ul> <li>Consultar Débitos, Emitir DARF e Altera<br/>Quotas</li> <li>Consultar, Autorizar e Cancelar Débito<br/>Automático</li> </ul> | <ul> <li>Consultar e Alterar Conta para Crédito de<br/>Restituição</li> <li>Solicitar Restituição não Resgatada na Rede<br/>Bancária</li> </ul> |
| <ul> <li>Demo</li> <li>Docume</li> </ul>                                                                                                    | entos                                                                                                    | Outros                                                                                                    |                                                                                                    |                                                                                                    |
| <ul> <li>Cópia</li> <li>Cópia</li> <li>Cópia</li> <li>Cópia</li> <li>Cópia</li> <li>Cópia</li> <li>Cópia</li> <li>Cópia</li> <li>Cópia</li> </ul>                                           | de Declaração<br>- do Recibo de Entraga<br>- do Aluita por Atraso na Entraga da<br>- da Nuta por Atraso na Entraga da<br>- da nuclificação de Mañha Débito<br>- da nuclificação de Mañha Débito<br>- da Declarão sobre Revisião de Oficio<br>- de Declarão sobre Revisião de Oficio<br>- de Declarente da Visão<br>- de Declarente da Visão<br>- de Declarente da Visão<br>- de Declarente da Securitario da Catros | Communicar Stale Definitiva de Pals     Confirmar Autoniciódade da Cópia de DIXPF     Order a pelo loquio de Impressão da DIXPF     Acassar Programas de DIXPF     Acassar Programas de DIXPF     Acassar Programas de DIXPF     Acassar Programas de DIXPF     Simular Alquida Efetiva IDPF |                                                                                                    |                                                                                                    |

Que bom que conseguimos te ajudar. Caso precise de mais alguma informação entre em contato pelo nosso whatsapp. Ah, mas se apareceu para você uma mensagem igual a tela abaixo. Mande uma mensagem que iremos te auxiliar.

| Image: Image:                                                                                                    | C av.receita.fazenda.gov.br/autenticacao/E                     | rror/Erro/88008?chave=B46397CE                        |                                   |                           |            |        |          | ß | ☆ : | • 0 |
|----------------------------------------------------------------------------------------------------|----------------------------------------------------------------|-------------------------------------------------------|-----------------------------------|---------------------------|------------|--------|----------|---|-----|-----|
| Interest of the sea and the sea and the se                                                                                                    | S BRASIL                                                       | CORONAVÍRUS (COVID-19)                                | Simplifique! Particip             | Acesso à informação       | Legislação | Canais | <b>%</b> | _ |     |     |
| Anvents<br>Anvents<br>Market (cfodge: etcol: 164307CC)<br>Anderse status gas access as popular 4-CC, us conting upor to der orcheditation Parla us dues. Contract orce accenter or sole dis us callen or as to good:<br>Anvent as a subject with dir or -CC.                                                                                                    | aroita Eudoni                                                  |                                                       |                                   |                           |            |        |          |   |     |     |
| Exercise           Angele ((dige: EXE - EXESTC))           Price based watering para bases as a popular back on the operator information of the operator information of the operato                                                                                                    | 000                                                            |                                                       |                                   |                           |            |        |          |   |     |     |
| Answer<br>Answer<br>Preserve parse a physics Methad on e CAC.<br>Methadise and a subset of the CAC.<br>Methadise and a subset of the CAC.<br>Methadi |                                                                |                                                       |                                   |                           |            |        |          |   |     |     |
| Aveple, (r.deg:: tots - nets/rcf)  Prezeta extends, gaza zoess os porte - C.C. vas conte gret dr vere possaser river de contrabilitadas Predu vo Core. Canuada con es de gost.  Reterez que a a gigina validad de « C.C.  Interest que a a gigina validad de « C.C.  Interest que a gigina validad de « C.C.  Interest que a gigina validad de « C.C.  Interest que a gigina v                                                                                                    | AL ATENDIMENTO                                                 |                                                       |                                   |                           |            |        |          |   |     |     |
| Precade searches para excess on port el CAC, suo conte groupe of otre present of ot de contraditidade Preto to Oco. Consuder como autenetor o otri de la suo conte ou est port.<br>Reference para o galgera transfer de v CAC.                                                                                                    | Atenção. (Código: 88008 - B46397CE)                            |                                                       |                                   |                           |            |        |          |   |     |     |
| Revere per a sugges stated to « - C-C:                                                                                                    | Prezado usuário, para acesso ao portal e-CAC, sua conta gov.br | deve possuir nível de conflabilidade Prata ou Ouro. I | Consulte como aumentar o nível da | sua conta no site gov.br. |            |        |          |   |     |     |
| Rever pass plans Held 44 - CAC                                                                                                    |                                                                |                                                       |                                   |                           |            |        |          |   |     |     |
| One Percent<br>Av. José de Souza Campos, 753 — Anexo I<br>Cambuí   13025-320   Campinas-SP<br>https://ipercent.com.br/                                                                                                    | Reformar para a página inicial do e-CAC.                       |                                                       |                                   |                           |            |        |          |   |     |     |
| One Percent<br>Av. José de Souza Campos, 753 — Anexo I<br>Cambuí   13025-320   Campinas-SP<br>https://tpercent.com.br/                                                                                                    |                                                                |                                                       |                                   |                           |            |        |          |   |     |     |
| One Percent<br>Av. José de Souza Campos, 753 — Anexo I<br>Cambuí   13025-320   Campinas-SP<br>https://1percent.com.br/                                                                                                    |                                                                |                                                       |                                   |                           |            |        |          |   |     |     |
| One Percent<br>Av. José de Souza Campos, 753 — Anexo I<br>Cambuí   13025-320   Campinas-SP<br>https://1percent.com.br/                                                                                                    |                                                                |                                                       |                                   |                           |            |        |          |   |     |     |
| One Percent<br>Av. José de Souza Campos, 753 — Anexo I<br>Cambuí   13025-320   Campinas-SP<br>https://1percent.com.br/                                                                                                    |                                                                |                                                       |                                   |                           |            |        |          |   |     |     |
| One Percent<br>Av. José de Souza Campos, 753 — Anexo I<br>Cambuí   13025-320   Campinas-SP<br>https://ipercent.com.br/                                                                                                    |                                                                |                                                       |                                   |                           |            |        |          |   |     |     |
| One Percent<br>Av. José de Souza Campos, 753 — Anexo I<br>Cambuí   13025-320   Campinas-SP<br>https://1percent.com.br/                                                                                                    |                                                                |                                                       |                                   |                           |            |        |          |   |     |     |
| Av. José de Souza Campos, 753 — Anexo I<br>Cambuí   13025-320   Campinas-SP<br>https://1percent.com.br/                                                                                                    |                                                                |                                                       |                                   |                           |            |        |          |   |     |     |
| One Percent<br>Av. José de Souza Campos, 753 — Anexo I<br>Cambuí   13025-320   Campinas-SP<br>https://1percent.com.br/                                                                                                    |                                                                |                                                       |                                   |                           |            |        |          |   |     |     |
| One Percent<br>Av. José de Souza Campos, 753 — Anexo I<br>Cambuí   13025-320   Campinas-SP<br>https://1percent.com.br/                                                                                                    |                                                                |                                                       |                                   |                           |            |        |          |   |     |     |
| One Percent<br>Av. José de Souza Campos, 753 — Anexo I<br>Cambuí   13025-320   Campinas-SP<br>https://1percent.com.br/                                                                                                    |                                                                |                                                       |                                   |                           |            |        |          |   |     |     |
| One Percent<br>Av. José de Souza Campos, 753 — Anexo I<br>Cambuí   13025-320   Campinas-SP<br>https://1percent.com.br/                                                                                                    |                                                                |                                                       |                                   |                           |            |        |          |   |     |     |
| One Percent<br>Av. José de Souza Campos, 753 — Anexo I<br>Cambuí   13025-320   Campinas-SP<br>https://1percent.com.br/                                                                                                    |                                                                |                                                       |                                   |                           |            |        |          |   |     |     |
| One Percent<br>Av. José de Souza Campos, 753 — Anexo I<br>Cambuí   13025-320   Campinas-SP<br>https://1percent.com.br/                                                                                                    |                                                                |                                                       |                                   |                           |            |        |          |   |     |     |
| One Percent<br>Av. José de Souza Campos, 753 — Anexo I<br>Cambuí   13025-320   Campinas-SP<br>https://1percent.com.br/                                                                                                    |                                                                |                                                       |                                   |                           |            |        |          |   |     |     |
| One Percent<br>Av. José de Souza Campos, 753 — Anexo I<br>Cambuí   13025-320   Campinas-SP<br>https://1percent.com.br/                                                                                                    |                                                                |                                                       |                                   |                           |            |        |          |   |     |     |
| One Percent<br>Av. José de Souza Campos, 753 — Anexo I<br>Cambuí   13025-320   Campinas-SP<br>https://1percent.com.br/                                                                                                    |                                                                |                                                       |                                   |                           |            |        |          |   |     |     |
| One Percent<br>Av. José de Souza Campos, 753 — Anexo I<br>Cambuí   13025-320   Campinas-SP<br>https://1percent.com.br/                                                                                                    |                                                                |                                                       |                                   |                           |            |        |          |   |     |     |
| One Percent<br>Av. José de Souza Campos, 753 — Anexo I<br>Cambuí   13025-320   Campinas-SP<br>https://1percent.com.br/                                                                                                    |                                                                |                                                       |                                   |                           |            |        |          |   |     |     |
| One Percent<br>Av. José de Souza Campos, 753 — Anexo I<br>Cambuí   13025-320   Campinas-SP<br>https://1percent.com.br/                                                                                                    |                                                                |                                                       |                                   |                           |            |        |          |   |     |     |
| One Percent<br>Av. José de Souza Campos, 753 — Anexo I<br>Cambuí   13025-320   Campinas-SP<br>https://1percent.com.br/                                                                                                    |                                                                |                                                       |                                   |                           |            |        |          |   |     |     |
| Av. José de Souza Campos, 753 — Anexo I<br>Cambuí   13025-320   Campinas-SP<br>https://15percent.com.br/                                                                                                    |                                                                | On                                                    | Perce                             | nt                        |            |        |          |   |     |     |
| Av. José de Souza Campos, 753 — Anexo I<br>Cambuí   13025-320   Campinas-SP<br>https://1percent.com.br/                                                                                                    |                                                                |                                                       |                                   |                           |            |        |          |   |     |     |
| Cambuí   13025-320   Campinas-SP<br>https://1percent.com.br/                                                                                                    |                                                                | Av. José de Sou                                       | za Campos, '                      | 753 — Anexc               |            |        |          |   |     |     |
| https://1percent.com.br/                                                                                                    |                                                                | Combuil 12                                            | 025 320 10-                       | mpings SP                 |            |        |          |   |     |     |
| https://1percent.com.br/                                                                                                    |                                                                | Cambui   13                                           | 020-320   Ca                      | npinas-SP                 |            |        |          |   |     |     |
|                                                                                                    |                                                                | https:/                                               | 11 porcept cor                    | n hr/                     |            |        |          |   |     |     |